# CSE 123 Introduction to Computing

#### Lecture 2 Creating Charts with Excel and Working with Formulas and Functions

SPRING 2012 Assist. Prof. A. Evren Tugtas

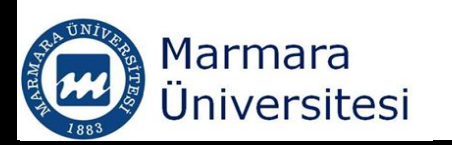

Course notes have been prepared using some of the information in;

- Walkenbach, J. Microsoft Excel 2010: Bible. 4th ed. Indiana. Wiley. 2010. ISBN: 978-0470474877
- Larsen, R.W.Engineering with Excel. 3rd ed. New Jersey. Prentice Hall. 2009. ISBN: 0-13-601775-4. (Textbook)

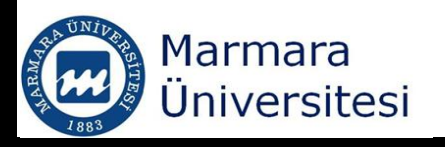

# Excel's Built-In Functions

- Elementary math functions
- Trigonometric functions
- Advanced math functions
- Matrix function (Topic of the next lecture)
- Functions for financial calculations
- Functions for statistical calculations
- Date and time functions
- String functions
- Lookup and reference functions
- File handling functions
- Functions for working with databases

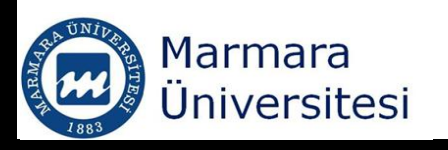

#### Operators used in Formulas

| Operator  |          | Name                                          |                                            |  |  |  |
|-----------|----------|-----------------------------------------------|--------------------------------------------|--|--|--|
| +         |          | Addition                                      |                                            |  |  |  |
| _         |          | Subtraction                                   |                                            |  |  |  |
| *         |          | Multiplication                                |                                            |  |  |  |
| /         |          | Division                                      |                                            |  |  |  |
| ^         |          | Exponentiation                                |                                            |  |  |  |
| &         |          | Concatenation                                 |                                            |  |  |  |
|           | Operator | Name                                          |                                            |  |  |  |
|           | =        | Logical compariso                             | Logical comparison (equal to)              |  |  |  |
|           | >        | Logical comparison (greater than)             |                                            |  |  |  |
| -         | <        | Logical comparison (less than)                |                                            |  |  |  |
|           | >=       | Logical comparison (greater than or equal to) |                                            |  |  |  |
|           | <=       | Logical compariso                             | Logical comparison (less than or equal to) |  |  |  |
| Ma<br>Üni | <>       | Logical comparise                             | on (not equal to)                          |  |  |  |

AARM92

### Excel Formulas

| Formula                                                                                                    | What it does                                                                                                    |
|----------------------------------------------------------------------------------------------------|----------------------------------------------------------------------------------------------------|
| = "CSE "&"123"                                                                                                    | Joins (concatenates) two text strings to produce CSE123                                                                                     |
| =A1&A2                                                                                                    | Concatenates the contents of cell A1 with cell A2. If cell A1 contains 12 and cell A2 contains 21, the formula would return 1221            |
| =12^4                                                                                                    | Fourth power of 12                                                                                                    |
| =114^(1/2)                                                                                                    | Raises 114 to <sup>1</sup> / <sub>2</sub> power. Mathematically equal to square root of 114                                                 |
| =A1 <a2< td=""><td>Returns TRUE if the value in cell A1 is less than A2. If<br/>cell A1 contains Ali and cell A2 contains Can, the formula<br/>would return TRUE</td></a2<> | Returns TRUE if the value in cell A1 is less than A2. If<br>cell A1 contains Ali and cell A2 contains Can, the formula<br>would return TRUE |
| =A1<=A2                                                                                                    | Returns TRUE if the value in cell A1 is less than or equal to A2                                                                            |
| =A1 <>A2                                                                                                    | Returns TRUE if the value in A1 is not equal to A2                                                                                          |

# Operator Precedence in Excel Formulas

| Symbol | Operator       | Precedence |
|--------|----------------|------------|
| ^      | Exponentiation | 1          |
| *      | Multiplication | 2          |
| /      | Division       | 2          |
| +      | Addition       | 3          |
| -      | Substraction   | 3          |
| &      | Concatenation  | 4          |
| =      | Equal to       | 5          |
| <      | Less than      | 5          |
| >      | Greater than   | 5          |

You can use paranthesis to override Excels built-in order of preference

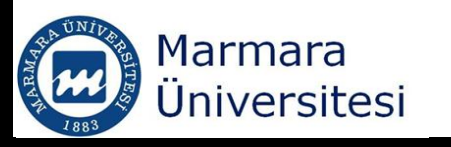

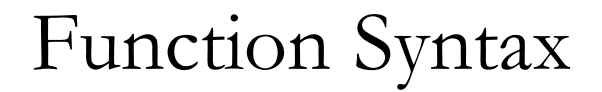

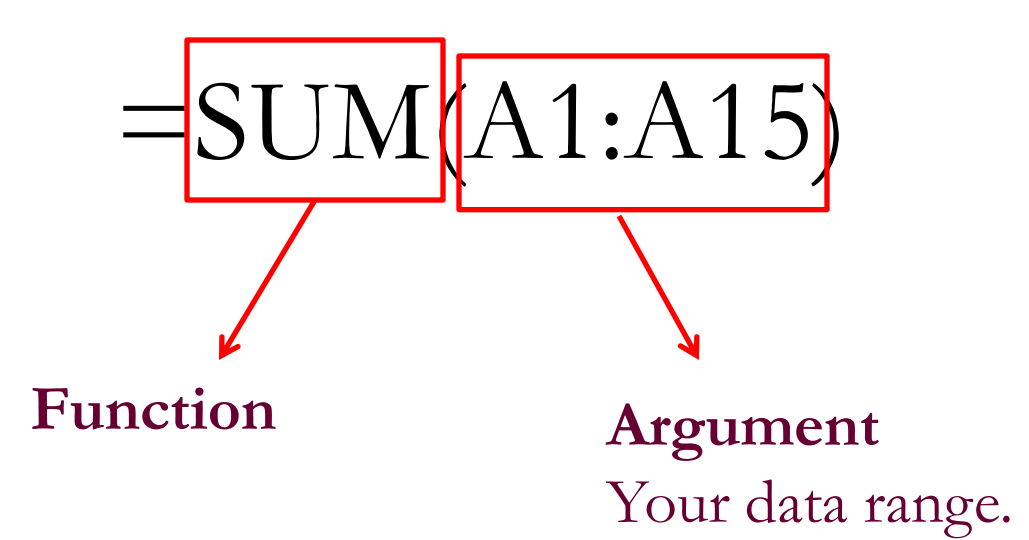

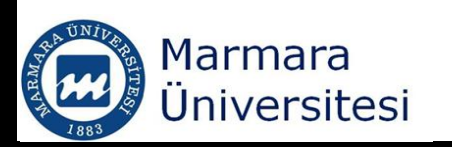

# Function Arguments

- No arguments
   =NOW() → returns current time and day
   Cell reference
  - =SUM(A1:A35)
- Values
  - = SQRT(36)

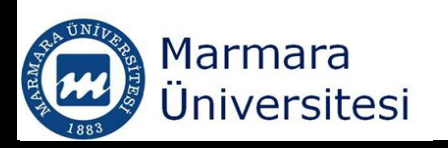

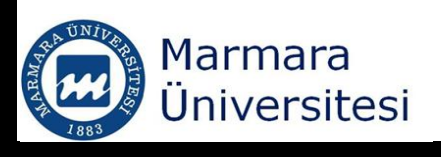

- = SQRT(45+23)
- Expressions

Text string

- Evoressions
- Other functions
   =SQRT(SUM(B1:B45))

=PROPER("maria callas")

proper function converts text to the proper case

# Some Engineering Functions

- Functions → more functions → engineering
   =BIN2DEC () : Converts binary numbers to decimal numbers
  - $1010 \rightarrow 1x2^{3}+0x2^{2}+1x2^{1}+0x2^{0}=10$
- =CONVERT(): Unit conversion
- =CONVERT(value, from\_units, to\_units)
- =CONVERT(10, "km", "mi")

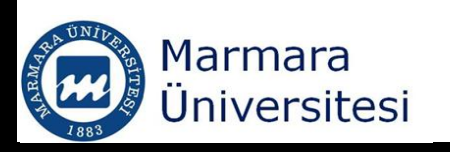

#### Common unit abbreviations for the CONVERT function

#### **Distance Units**

| Meter         | "m"    |
|---------------|--------|
| Statute Mile  | "mi"   |
| Nautical Mile | "Nmi"  |
| Inch          | "in"   |
| Foot          | "ft"   |
| Yard          | "yd"   |
| Angstrom      | "ang"  |
| Pica          | "Pica" |
|               |        |

#### **Liquid Units**

Teaspoon Tablespoon Fluid Ounce Cup U.S. Pint U.K. Pint Quart Gallon Liter "tsp" "tbs" "oz" "cup" "pt" (or "us\_pt") "uk\_pt" "uk\_pt" "qt" "gal" "l" (or "lt")

| Time Units           |       |  |
|----------------------|-------|--|
| Year                 | "yr"  |  |
| Day                  | "day" |  |
| Hour                 | "hr"  |  |
| Minute               | "mn"  |  |
| Second               | "sec" |  |
|                      |       |  |
| Weight & Mass Units  |       |  |
| Gram                 | "g"   |  |
| Slug                 | "sg"  |  |
| Pound Mass           | "lbm" |  |
| U (Atomic Mass Unit) | "u"   |  |
| Ounce Mass           | "ozm" |  |

#### Force Units

Newton Dyne Pound Force "N" "dyn" (or "dy") "lbf"

# Common unit abbreviations for the CONVERT function

#### Pressure Units

Pascal Atmosphere mm of Mercury "Pa" (or "p") "atm" (or "at") "mmHg"

#### **Energy Units**

| Joule<br>Erg<br>Thermodynamic Calorie<br>IT Calorie<br>Electron Volt<br>Horsepower-Hour<br>Watt-Hour | "J"<br>"e"<br>"cal"<br>"eV" (or "ev")<br>"HPh"<br>"Wh" |
|----------------------------------------------------------------------------------------------------|--------------------------------------------------------|
| Watt-Hour                                                                                            | "Wh"                                                   |
| Foot-Pound<br>BTU                                                                                    | "flb"<br>"BTU" (or "btu")                              |
|                                                                                                    | ,                                                      |

#### Temperature Units

Degree Celsius "C" (or "cel") Degree Fahrenheit Kelvin

"F" (or "fah") "K" (or "kel")

#### Power Units

Horsepower Watt

"HP" (or "h") "W" (or "w")

#### Magnetism Units

Tesla Gauss "Т" "ga"

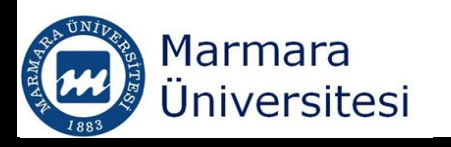

# Logarithm, Exponential and Trigonometric Functions

| Function Name | Operation                                        |
|---------------|--------------------------------------------------|
| EXP(X)        | Returns e raised to the power x                  |
| LN(X)         | Returns the natural log of x                     |
| LOG10(X)      | Returns the base-10 log of x                     |
| LOG(X, base)  | Returns the logarithm of x to the specified base |
| SIN(X)        | Returns the sine of x                            |
| COS(X)        | Returns the cosine of x                          |
| TAN(X)        | Returns the tangent of x                         |

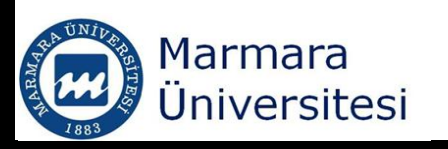

# Referencing cells in other sheets/workbooks

- SheetName!CellAddress
- =Sheet2!D5
- [Workbookname]SheetName!CellAddress

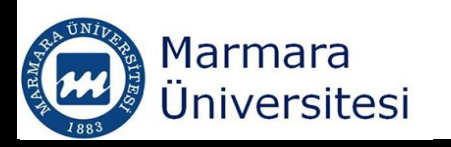

### Text Manupulation Functions

ASCII Codes: American Standard Code for Information Interchange

Table ASCII -I

| Dec | Hex | Char             | Dec | Hex | Char  | Dec | Hex | Char | Dec | Hex | Char |
|-----|-----|------------------|-----|-----|-------|-----|-----|------|-----|-----|------|
| 0   | 00  | Null             | 32  | 20  | Space | 64  | 40  | 0    | 96  | 60  | •    |
| 1   | 01  | Start of heading | 33  | 21  | 1     | 65  | 41  | A    | 97  | 61  | a    |
| 2   | 02  | Start of text    | 34  | 22  | "     | 66  | 42  | в    | 98  | 62  | b    |
| 3   | 03  | End of text      | 35  | 23  | #     | 67  | 43  | с    | 99  | 63  | c    |
| 4   | 04  | End of transmit  | 36  | 24  | ş     | 68  | 44  | D    | 100 | 64  | d    |
| 5   | 05  | Enquiry          | 37  | 25  | *     | 69  | 45  | Е    | 101 | 65  | e    |
| 6   | 06  | Acknowledge      | 38  | 26  | ٤     | 70  | 46  | F    | 102 | 66  | f    |
| 7   | 07  | Audible bell     | 39  | 27  | ·     | 71  | 47  | G    | 103 | 67  | g    |
| 8   | 08  | Backspace        | 40  | 28  | (     | 72  | 48  | н    | 104 | 68  | h    |
| 9   | 09  | Horizontal tab   | 41  | 29  | )     | 73  | 49  | I    | 105 | 69  | i    |
| 10  | OA  | Line feed        | 42  | 2A  | *     | 74  | 4A  | J    | 106 | 6A  | j    |
| 11  | OB  | Vertical tab     | 43  | 2 B | +     | 75  | 4B  | к    | 107 | 6B  | k    |
| 12  | 0C  | Form feed        | 44  | 2C  | ,     | 76  | 4C  | L    | 108 | 6C  | 1    |
| 13  | OD  | Carriage return  | 45  | 2 D | -     | 77  | 4D  | M    | 109 | 6D  | m    |
| 14  | OE  | Shift out        | 46  | 2 E |       | 78  | 4E  | N    | 110 | 6E  | n    |
| 15  | OF  | Shift in         | 47  | 2 F | /     | 79  | 4F  | 0    | 111 | 6F  | o    |
| 16  | 10  | Data link escape | 48  | 30  | o     | 80  | 50  | Р    | 112 | 70  | p    |
| 17  | 11  | Device control 1 | 49  | 31  | 1     | 81  | 51  | Q    | 113 | 71  | q    |
| 18  | 12  | Device control 2 | 50  | 32  | 2     | 82  | 52  | R    | 114 | 72  | r    |
| 19  | 13  | Device control 3 | 51  | 33  | 3     | 83  | 53  | S    | 115 | 73  | s    |
| 20  | 14  | Device control 4 | 52  | 34  | 4     | 84  | 54  | Т    | 116 | 74  | t    |
| 21  | 15  | Neg. acknowledge | 53  | 35  | 5     | 85  | 55  | U    | 117 | 75  | u    |
| 22  | 16  | Synchronous idle | 54  | 36  | 6     | 86  | 56  | v    | 118 | 76  | v    |
| 23  | 17  | End trans. block | 55  | 37  | 7     | 87  | 57  | ឃ    | 119 | 77  | W    |
| 24  | 18  | Cancel           | 56  | 38  | 8     | 88  | 58  | х    | 120 | 78  | х    |
| 25  | 19  | End of medium    | 57  | 39  | 9     | 89  | 59  | Y    | 121 | 79  | У    |
| 26  | 1A  | Substitution     | 58  | ЗA  | :     | 90  | 5A  | Z    | 122 | 7A  | z    |
| 27  | 1B  | Escape           | 59  | 3 B | ;     | 91  | 5B  | [    | 123 | 7B  | {    |
| 28  | 1C  | File separator   | 60  | ЗC  | <     | 92  | 5C  | ١    | 124 | 7C  | I I  |
| 29  | 1D  | Group separator  | 61  | ЗD  | =     | 93  | 5D  | ]    | 125 | 7D  | }    |
| 30  | 1E  | Record separator | 62  | 3 E | >     | 94  | 5E  | ^    | 126 | 7E  | ~    |
| 31  | 1F  | Unit separator   | 63  | ЗF  | ?     | 95  | 5F  | _    | 127 | 7F  |      |

http://www.cdrummo nd.qc.ca/cegep/infor mat/Professeurs/Alai n/files/ascii.htm

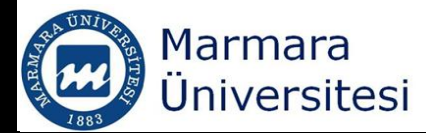

# Text Manupulation Functions

- =CODE("A") Returns the ASCII Code for the character
- =CHAR (number) Returns the character specified by the code number
- =CHAR(CODE("A"))
- Write below to an excel sheet, see what it returns
- =CHAR(83)&CHAR(116)&CHAR(111)&CHAR(112)

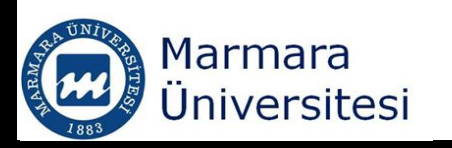

#### Concatenate

| Income   | 1500 |                       |
|----------|------|-----------------------|
| Expenses | 780  |                       |
| Net      | 720  | The net profit is 720 |

#### ="The net profit is "& O8

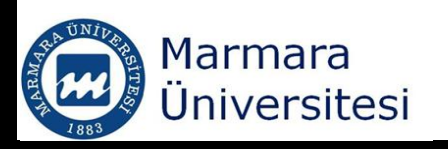

# Repeating a Character or String and Creating a Text Histogram

- =REPT("a", 20)
- You can create a simple histogram by using REPT function
- =REPT("#", B3/100)<sub>N</sub>

| THE LESS | Marmara<br>Üniversitesi |
|----------|-------------------------|
|----------|-------------------------|

| Months    | Admission to<br>hospitals |   |          |       |
|-----------|---------------------------|---|----------|-------|
| January   | 900                       | # | ######## | ł     |
| February  | 1200                      | # | ######## | ###   |
| March     | 700                       | # | ######   |       |
| April     | 300                       | # | ##       |       |
| May       | 550                       | # | ####     |       |
| June      | 760                       | # | ######   |       |
| July      | 980                       | # | ######## | ł     |
| August    | 1230                      | # | ######## | ####  |
| September | 1430                      | # | ######## | ##### |
| October   | 780                       | # | ######   |       |
| November  | 1330                      | # | ######## | ####  |
| December  | 1420                      | # | ######## | ##### |
|           |                           |   |          | 18    |

- Following formula displays the value in cell A1, along with enough asterisks to make total of 24 characters.
- =(A1 & REPT(``\*``, 24-LEN(A1)))

Using a formula to pad a number with asterisks.

|   | A          | В                         | С | D |
|---|------------|---------------------------|---|---|
| 1 | \$198.34   | \$198.34***************   |   |   |
| 2 | \$9.00     | \$9.00*****************   |   |   |
| 3 | \$0.98     | \$0.98******************* |   |   |
| 4 | \$1,093.00 | \$1,093.00*************** |   |   |
| 5 | \$0.00     | \$0.00******************* |   |   |
| 6 |            |                           |   |   |
| 7 |            |                           |   |   |
| 8 |            |                           |   |   |

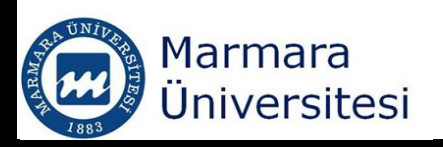

## Changing the case of a text

- UPPER(): Converts the text to all uppercase
- LOWER(): Converts the text to all lowercase
- PROPER():

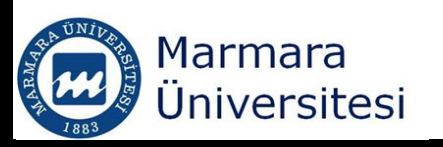

### IF Statements in Worksheet

- The IF statement is used to analyse data and make a decision
- Formula can be entered by typing or can be selected by using the "Function Library" at the ribbon
- To enter by typing,
- =IF(logical\_test, value\_if\_true, value\_if\_false)

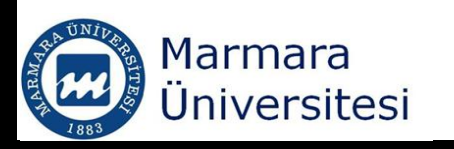

#### IF Statements in Worksheet

### • To enter using the "Function Library"

RMAR

|        |              | <b>,</b> ") • | • • •      | •             |                |                        |                |        |                  |                                                                     |                               |                         |                                          |                |
|--------|--------------|---------------|------------|---------------|----------------|------------------------|----------------|--------|------------------|---------------------------------------------------------------------|-------------------------------|-------------------------|------------------------------------------|----------------|
|        | 9            | Home          | Insert     | Page La       | yout           | Formulas               | Data           | a F    |                  |                                                                     |                               |                         |                                          |                |
| F      | fx<br>Insert | Autos         | Sum Recent | tly Financial | Logic          | al Text Date           | e&Lo(<br>e*Ref | okup & |                  |                                                                     |                               |                         |                                          |                |
|        |              | D7            | •          | (             |                | AND<br>FALSE           |                | -      |                  |                                                                     |                               |                         |                                          |                |
|        | 4            | A             | В          | С             |                | IF                     |                | F      |                  |                                                                     |                               |                         |                                          |                |
| 1<br>2 |              |               | 640        | 550           |                | IFERROR                |                | Functi | on Arguments     |                                                                     |                               |                         |                                          | ? ×            |
| 3      |              |               |            |               |                | OR                     |                | 1-     | Logical test     |                                                                     | =                             | logica                  | I                                        |                |
| 5      |              |               |            |               |                | TRUE                   |                |        | Value_if_true    |                                                                     | =                             | any                     |                                          |                |
| 6      |              |               |            |               | f <sub>æ</sub> | Insert <u>F</u> unctio | n              |        | Value_if_false   |                                                                     | =                             | any                     |                                          |                |
| 7      |              |               |            |               |                | <u> </u>               |                | Ched   | s whether a cond | ition is met, and returns one value<br>Logical_test is any value or | =<br>if TRUE,<br>r expression | and anoti<br>on that ca | ner value if FALSE<br>an be evaluated to | TRUE or FALSE. |
|        |              |               |            |               |                |                        |                | Formu  | ula result =     |                                                                     |                               |                         |                                          |                |
| ÜNİV   | STEEL N      | larm          | nara       |               |                |                        |                | Help o | on this function |                                                                     |                               |                         | ОК                                       | Cancel         |
| ~      | A L          | Inive         | ersites    | si            |                |                        |                |        |                  |                                                                     |                               |                         |                                          | 22             |

## IF Statements in Worksheet

- = IF(logical\_test, value\_if\_true, value\_if\_false)
- If sales is higher than the target,
- The salesman should get 2% of the target sale as bonus
- If sales is lower than the target
- The salesman does not get any bonus
- =IF(A2>B2, B2\*2%, 0)
- = IF(A2>B2, B2\*2%, "No Bonus")

|   | B5    | -      | <del>~</del> (0 |  |  |
|---|-------|--------|-----------------|--|--|
|   | А     | В      | С               |  |  |
| 1 | Sales | Target | Bonus           |  |  |
| 2 | 640   | 550    | 12.8            |  |  |
| 3 | 550   | 600    | 0               |  |  |
| 1 |       |        |                 |  |  |

| В      | С                         |                                 |
|--------|---------------------------|---------------------------------|
| Target | Bonus                     |                                 |
| 550    | 12.8                      |                                 |
| 600    | No bonus                  |                                 |
|        | B<br>Target<br>550<br>600 | BCTargetBonus55012.8600No bonus |

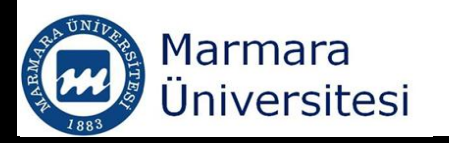

### Nested IF Statements in Worksheet

 When you have one condition and more than two possible outcomes, you need to use NESTED IF

= =IF(1st logic test, 1st true value, IF(2nd logic test, 2nd true value, false value))

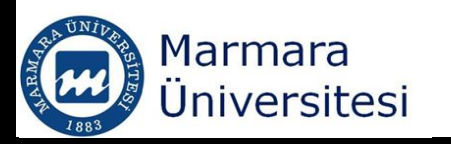

#### Nested IF Statements in Worksheet

=IF(1st logic test, 1st true value, IF(2nd logic test, 2nd true value, false value))

=IF(A2<=50,"Poor",IF(A2>=80,"good","average"))

|   | 0      |         |   |
|---|--------|---------|---|
|   | А      | В       | C |
| 1 | Grades | Target  |   |
| 2 | 50     | Poor    |   |
| 3 | 100    | good    |   |
| 4 | 80     | good    |   |
| 5 | 90     | good    |   |
| 6 | 60     | average |   |
| 7 | 70     | average |   |
| 8 |        |         |   |

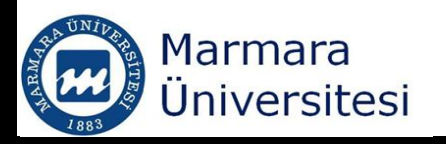

#### SUMIF Statement

# =SUMIF(range, criteria, sum\_range) =SUMIF(B2:B7,"Environmental Eng.",C2:C7)

|    | А            | В                       | С         |  |
|----|--------------|-------------------------|-----------|--|
|    |              |                         | 2011      |  |
| 1  | Date         | Parameter               | Graduates |  |
| 2  | X University | Environmental Eng.      | 50        |  |
| 3  | X University | Industrial Eng.         | 60        |  |
| 4  | Y University | Environmental Eng.      | 67        |  |
| 5  | Y University | Industrial Eng.         | 54        |  |
| 6  | Z University | Environmental Eng.      | 45        |  |
| 7  | W University | Environmental Eng.      | 38        |  |
| 8  |              |                         |           |  |
| 9  |              | Environmental Eng. Grad | 200       |  |
| 10 |              |                         |           |  |

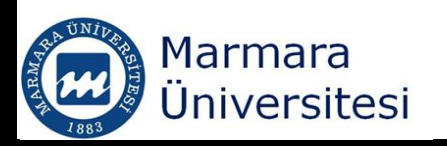

#### AVERAGEIF Statement

AVERAGEIF(Range, Criteria, [Average Range])
=AVERAGEIF(B2:B7, "BOD", C2:C7)

|    | А        | В         | С             | D |
|----|----------|-----------|---------------|---|
|    |          |           | Concentration |   |
| 1  | Date     | Parameter | (mg/L)        |   |
| 2  | 01-02-11 | BOD       | 50            |   |
| 3  | 04-02-11 | Nitrate   | 5             |   |
| 4  | 08-02-11 | BOD       | 67            |   |
| 5  | 14-02-11 | Nitrate   | 10            |   |
| 6  | 25-02-11 | BOD       | 87            |   |
| 7  | 28-02-11 | BOD       | 100           |   |
| 8  |          |           |               |   |
| 9  |          | Avg. BOD  | 76            |   |
| 10 |          |           |               |   |
| 44 |          |           |               |   |

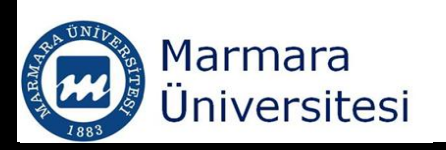

# Creating Graphs with Excel

### You need to have data

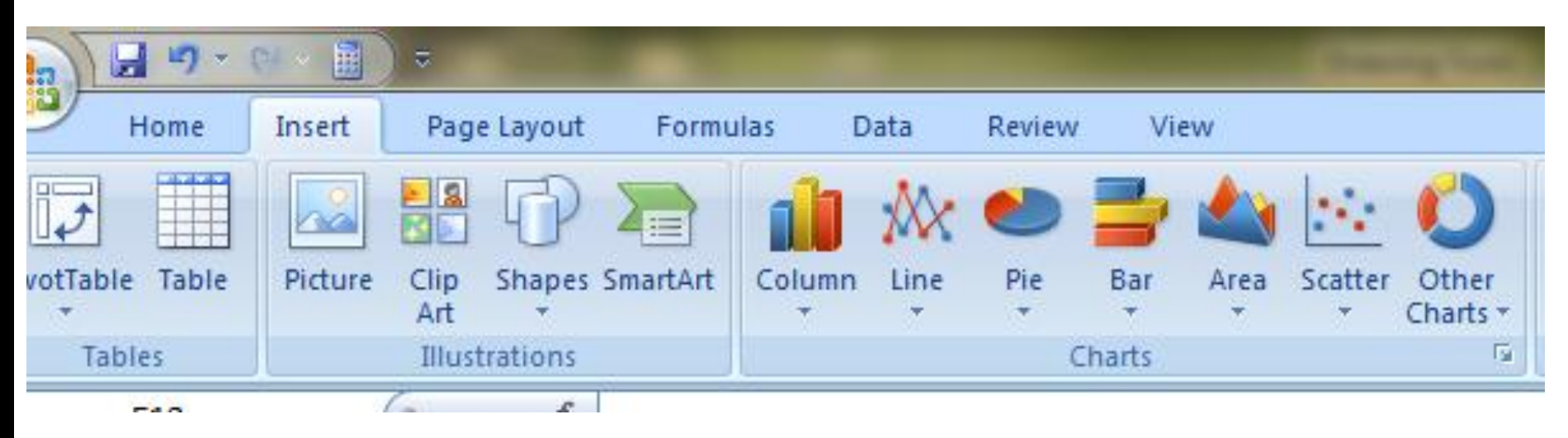

EXERCISE

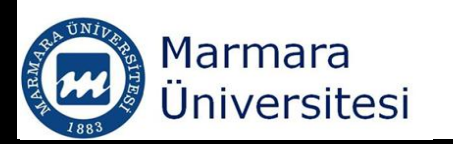

### Creating Graphs with Excel

#### • You can change the chart type etc.

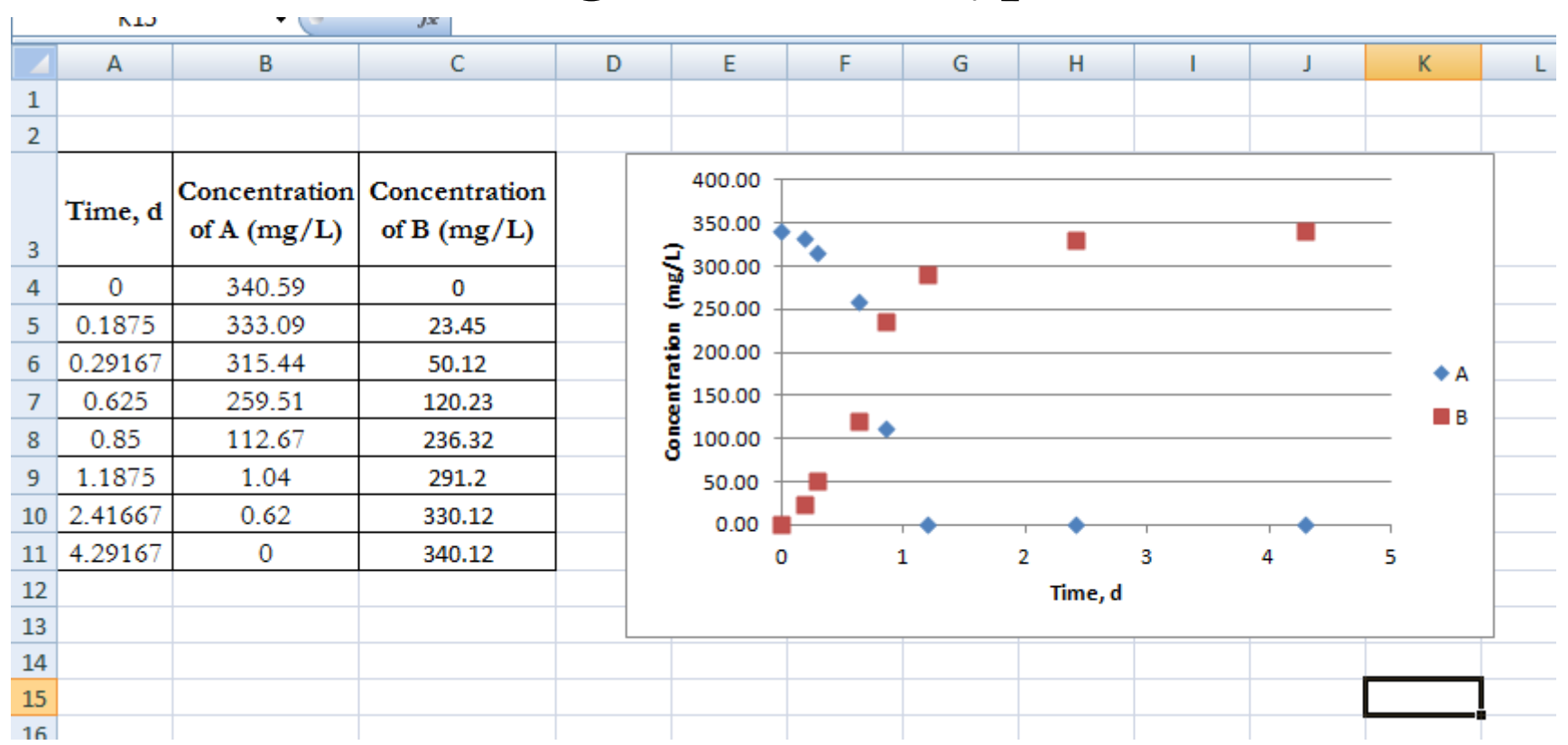

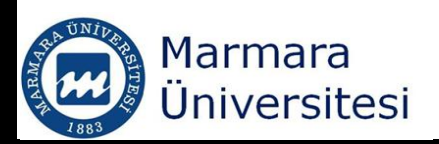

# Creating Graphs with Excel

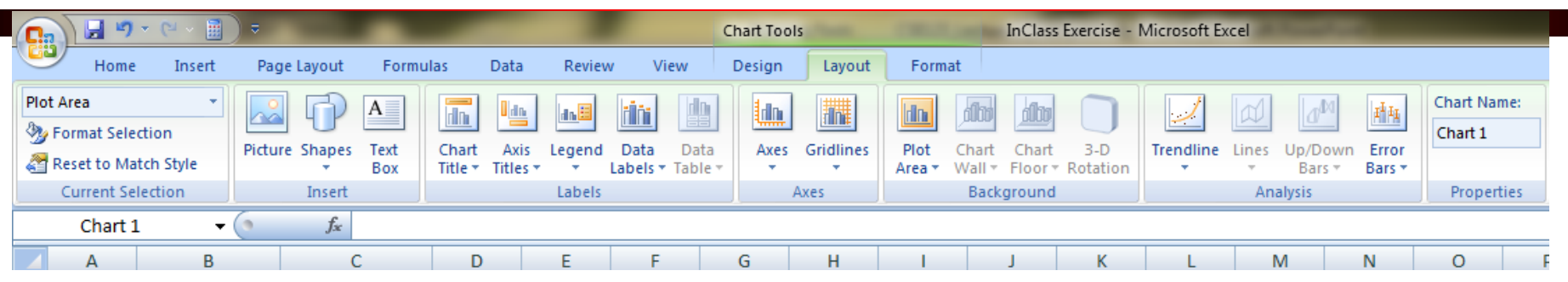

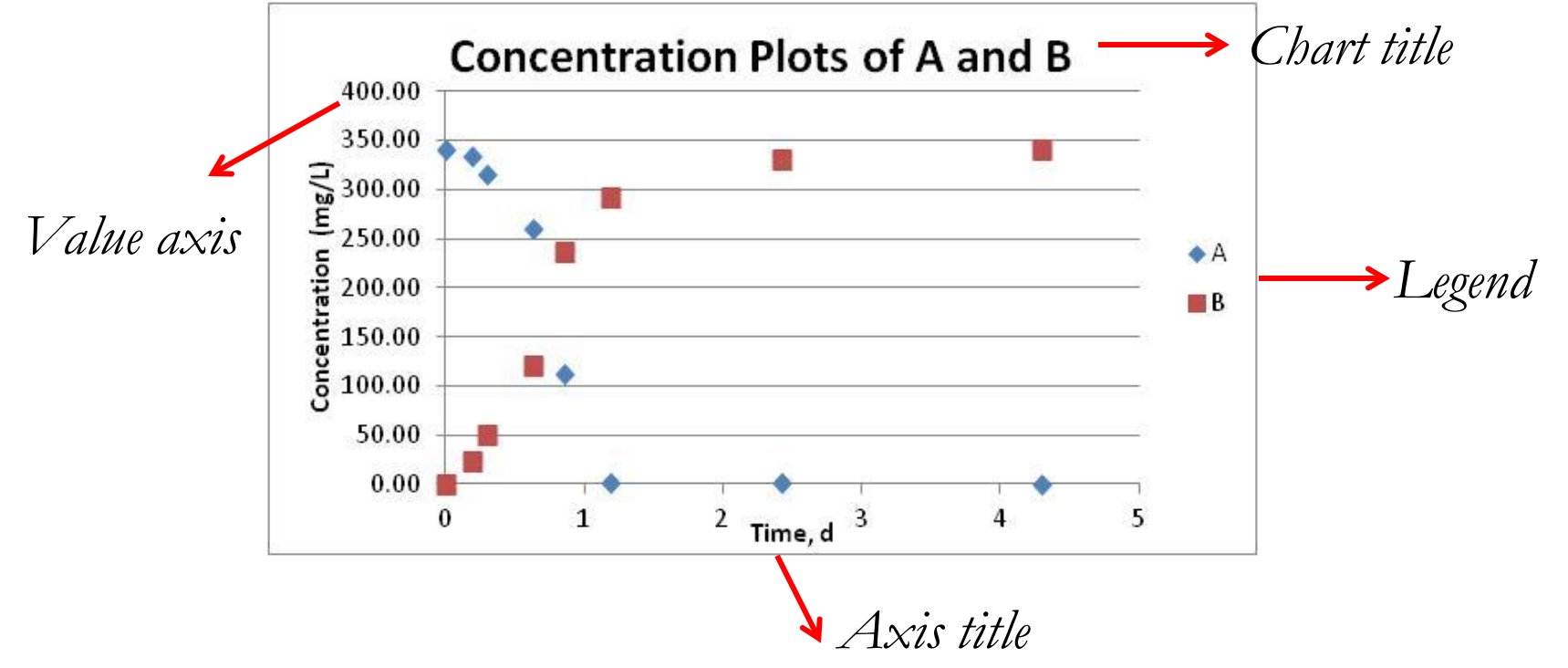

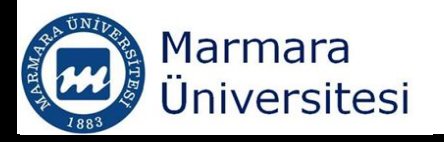

# Creating Graphs with Excel – Formatting the axis

# Right click on axisSelect format axis

| Format Axis                                                                                     |                                                                                                    | ? ×                                         |
|-------------------------------------------------------------------------------------------------|----------------------------------------------------------------------------------------------------|---------------------------------------------|
| Axis Options<br>Number<br>Fill<br>Line Color<br>Line Style<br>Shadow<br>3-D Format<br>Alignment | Axis Options         Minimum:       Auto       Eixed         Maximum:       Auto       Fixed         Major unit:       Auto       Fixed         Minor unit:       Auto       Fixed         Minor unit:       Auto       Fixed         Values in reverse order       Logarithmic scale       Base:       10         Display units:       None       Image: None       Image: None         Show display units label on chain       Major tick mark type:       Outside         Minor tick mark type:       None       Image: None         Axis labels:       Next to Axis         Vertical axis crosses:       Axis value:       0.0         Maximum axis value       Maximum axis value | 0.0<br>5.0<br>1.0<br>0.2<br>rt<br>v<br>is v |
|                                                                                                 |                                                                                                    | Close                                       |

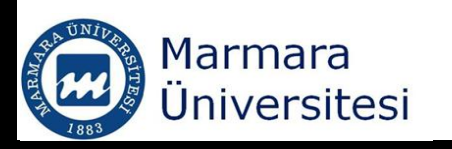

- Trendlines are best-fit regression lines of various forms
  - Linear (straight line)
  - Exponential
  - Logarithmic
  - Polynomial
  - Power
  - Moving average (nonregression trendline)

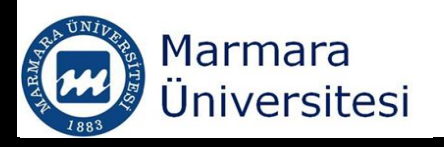

Because the trendlines are best-fit regression lines, the equations of the trendlines and the <u>R<sup>2</sup> values are</u> available and can be displayed on the graph.

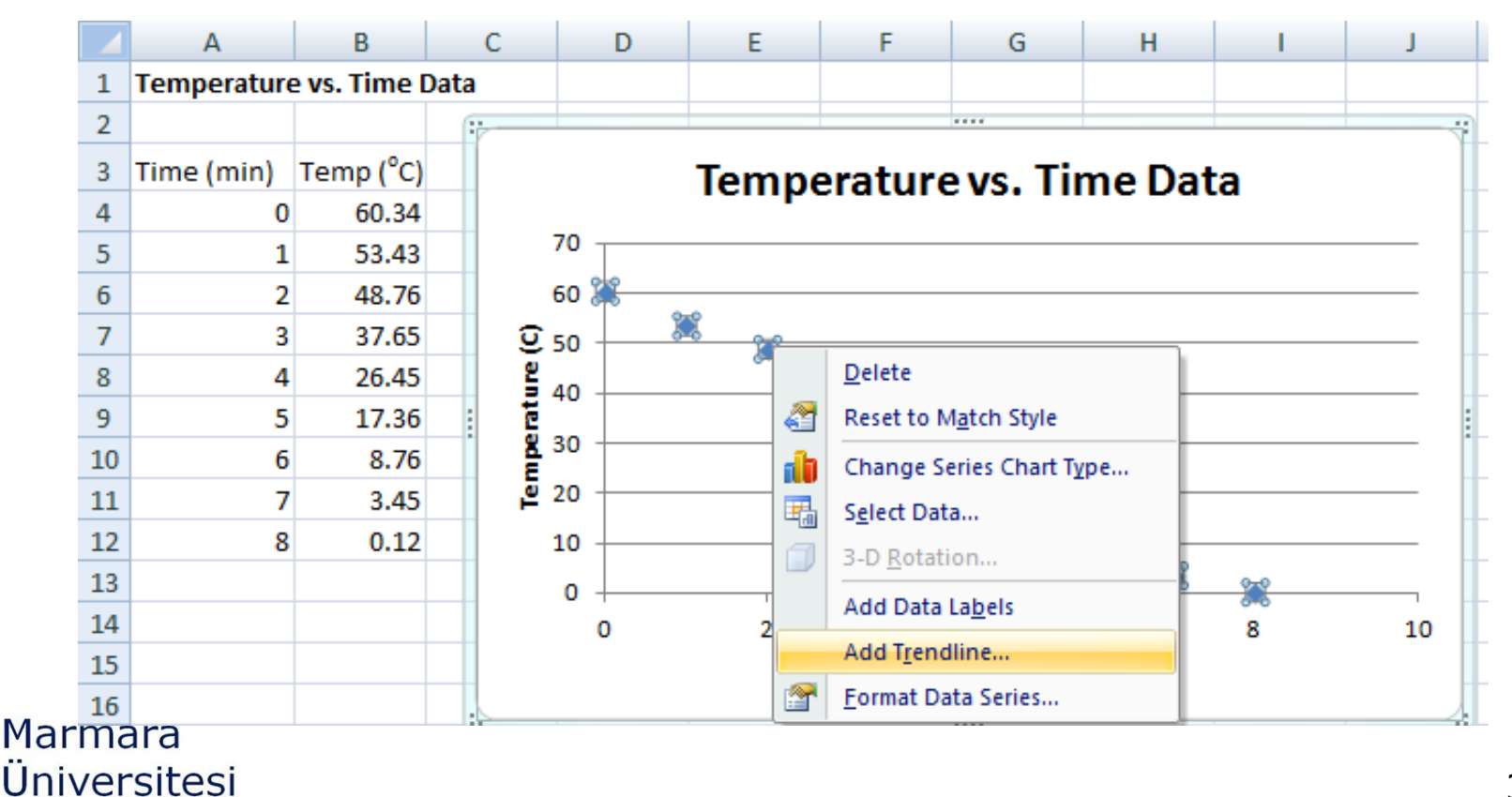

| Font           |                                                |          | Alignme           | ent        | F2                    | 1              | Format Trendline         | 8 X                 |                                            |
|----------------|------------------------------------------------|----------|-------------------|------------|-----------------------|----------------|--------------------------|---------------------|--------------------------------------------|
|                | fx                                             |          | Trandline Options |            |                       |                |                          |                     |                                            |
| С              | D                                              | E        | F                 | G          | Н                     | - I            |                          | Line Color          |                                            |
| ta             |                                                |          |                   |            |                       |                |                          | Line Style          |                                            |
| -              |                                                | <b>T</b> |                   | <b>т</b> : | n                     |                |                          | Shadow              | Exponential                                |
|                |                                                | Temp     | erature           | evs. II    | me D                  | ата            |                          | Shadow              | 🧾 🖲 Linear                                 |
|                | 60                                             |          |                   |            |                       |                |                          |                     | Cogarithmic                                |
| - <sub>5</sub> | 50 y=-8.1852x+61.221<br>R <sup>2</sup> =0.9852 |          |                   |            | ○ Polynomial Order: 2 |                |                          |                     |                                            |
|                | 40                                             | 40       |                   |            |                       |                |                          | ◎ Po <u>w</u> er    | ✓ ○ Power                                  |
|                |                                                |          |                   |            | _                     | 🛒 🔘 Moving Ave | Moving Average Period: 2 |                     |                                            |
| Ĥ              | ۳ 10 <b>1</b> 0                                |          |                   |            | Trendline Name        |                |                          |                     |                                            |
|                | 0                                              | 2        | 4                 |            | 6                     |                |                          |                     | <u>A</u> utomatic : Linear (Temp (oC))     |
|                | -10                                            |          |                   | Time (min) | _                     |                |                          |                     | © Custom:                                  |
|                |                                                |          |                   |            |                       |                |                          |                     | Forecast                                   |
|                |                                                |          |                   |            |                       |                |                          |                     | Eorward: 0.0 periods                       |
|                |                                                |          |                   |            |                       |                |                          |                     | Backward: 0.0 periods                      |
|                |                                                |          |                   |            |                       |                |                          | Set Intercept = 0.0 |                                            |
|                |                                                |          |                   |            |                       |                |                          |                     | ☑ Display Equation on chart                |
| Į              |                                                |          |                   |            |                       |                |                          |                     | ☑ Display <u>R</u> -squared value on chart |
| 1<br>L         |                                                |          |                   |            |                       |                |                          |                     | Close                                      |

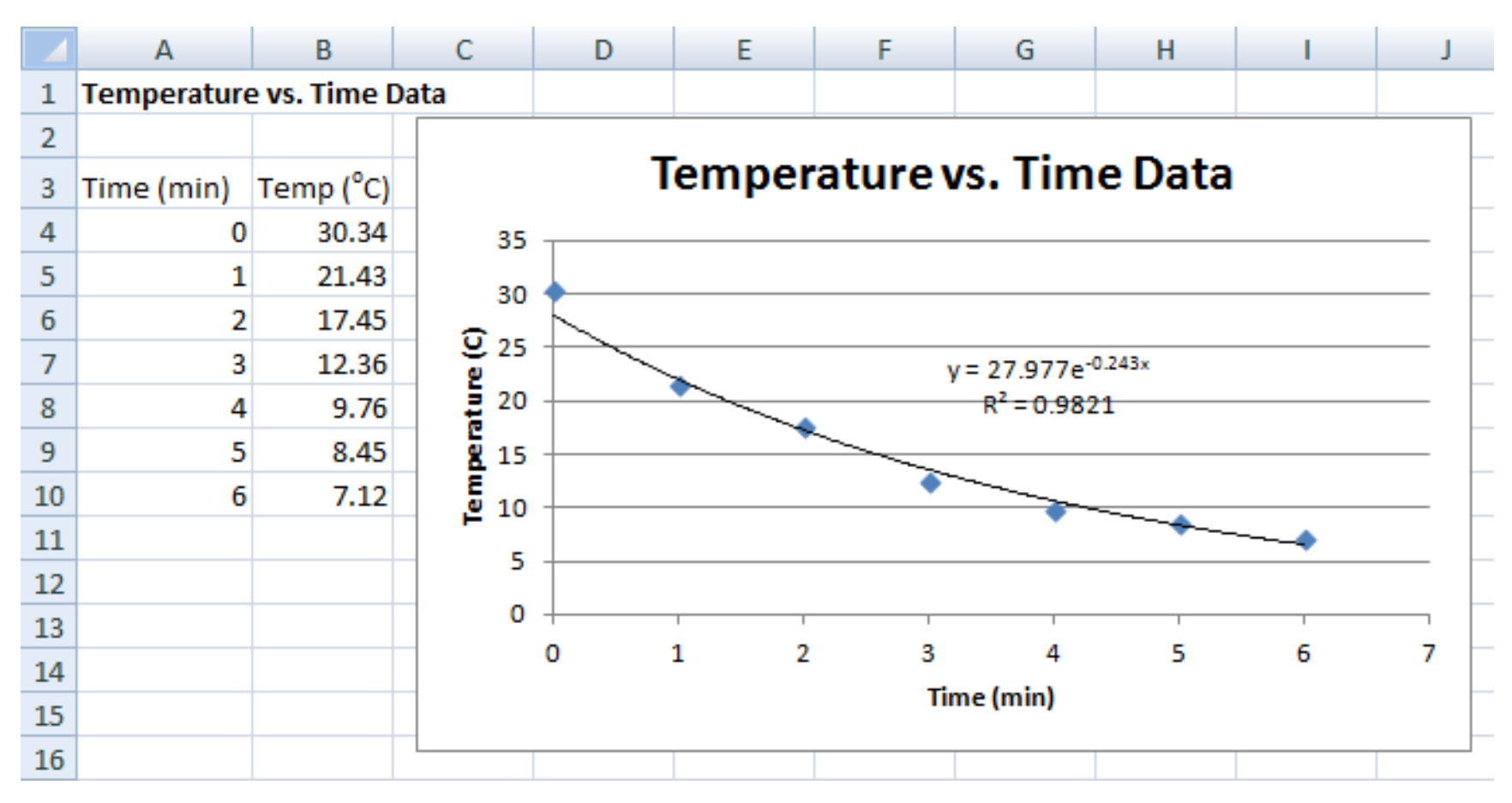

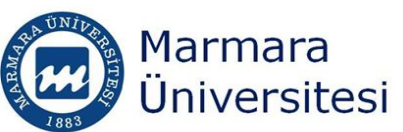

#### Error Bars

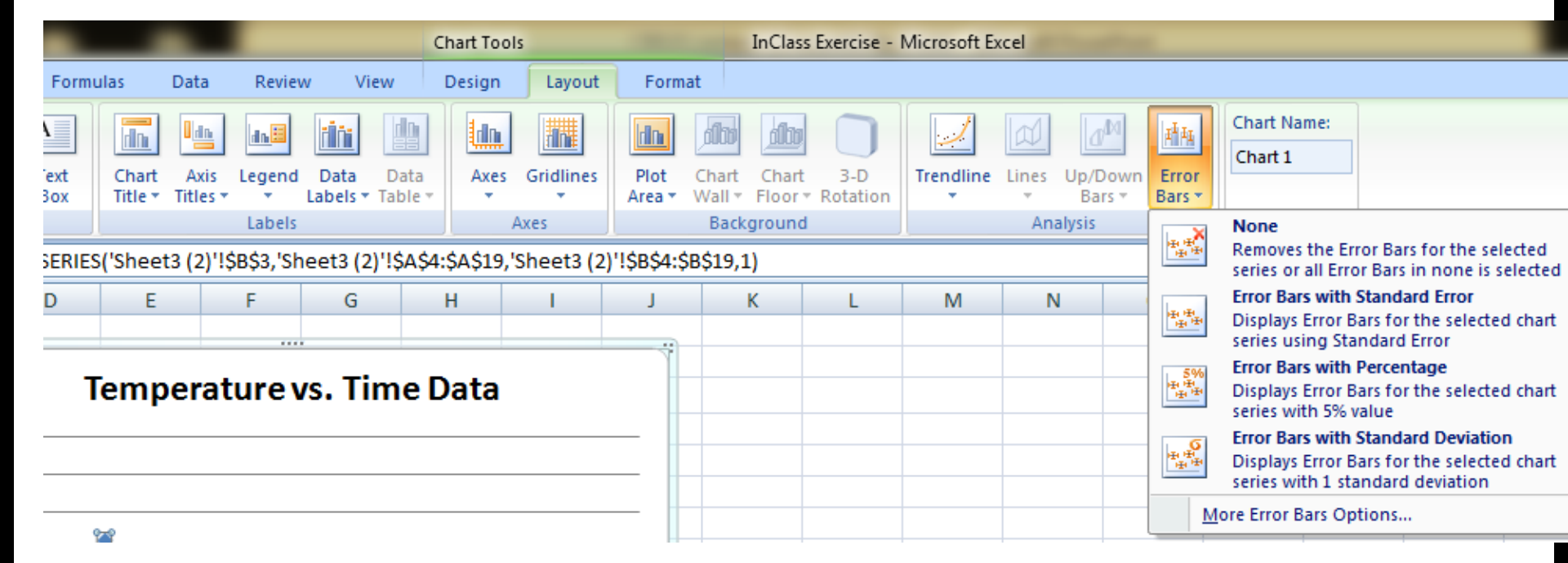

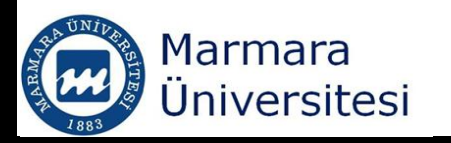

#### Error Bars

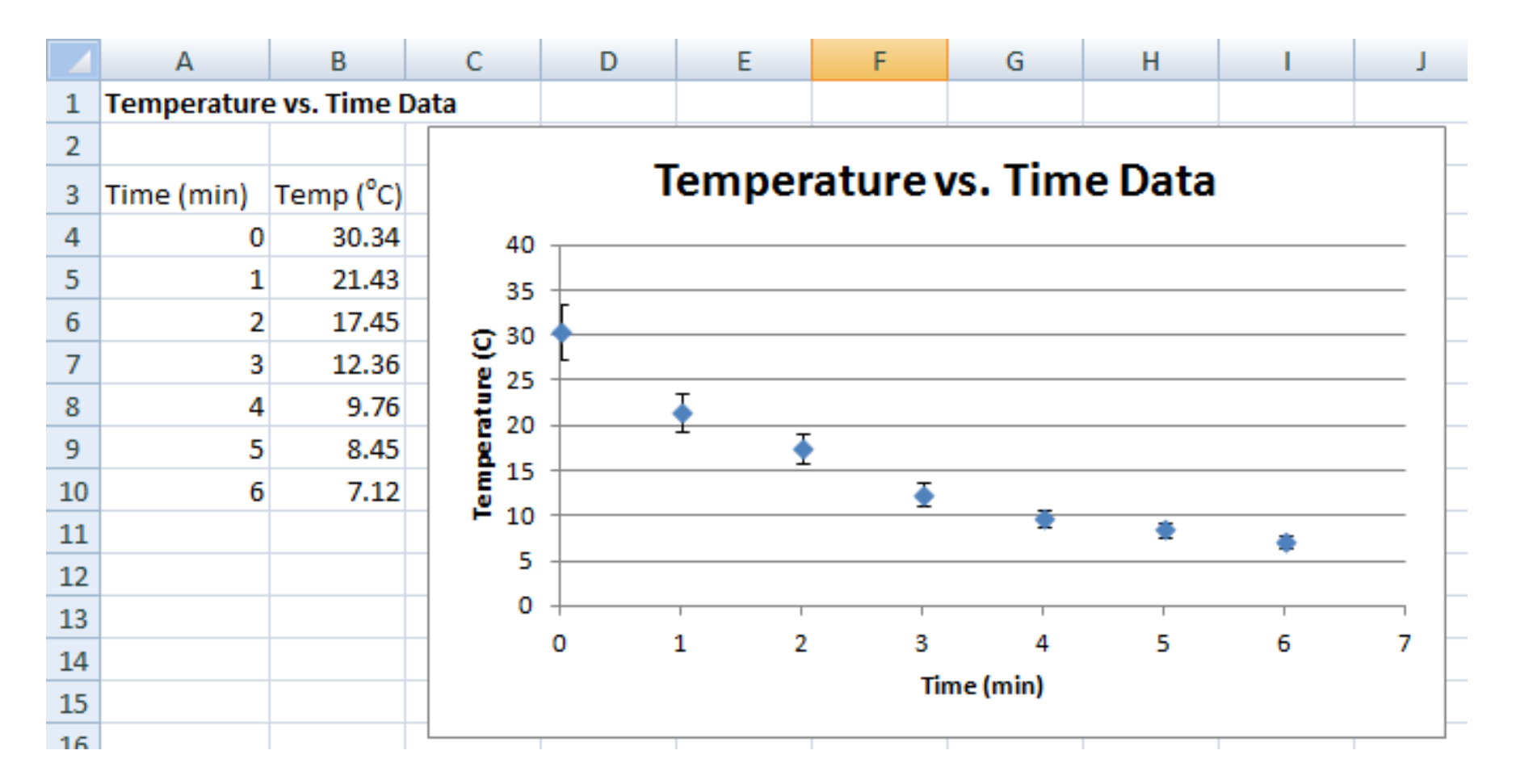

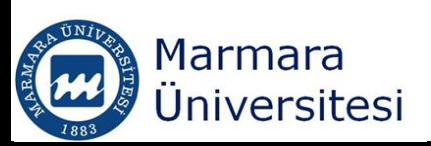